For a complete and secure setup of eduroam, please install and configure the corresponding app by using your user account.

## Setting up eduroam in 3 steps

- 1. Establish a network connection (via LAN, wireless LAN or mobile data)
- 2. Download the app or open the website:
  - (a) Android/iOS: Install the *easyroam* app from the Google Play Store/Apple App Store, select university of Bamberg as organisation, log in with your user account and press *Connect my phone*

- (b) Windows/Linux: Open *www.easyroam.de*, select university of Bamberg and log in with your user account. Then download the installation file via the *Download for desktop* icon
- (c) macOS: like (b) then select manual options and download profile file Mobile-Config (Apple) name it eduroam and then install.
- 3. Connect to *eduroam*: Select the *eduroam* WiFi network within internet settings and connect.

You can also use eduroam for free internet access at other universities and research institutions worldwide.

## University of Bamberg

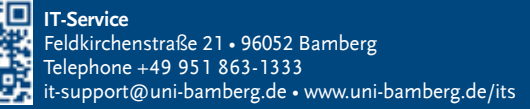

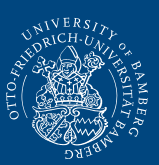

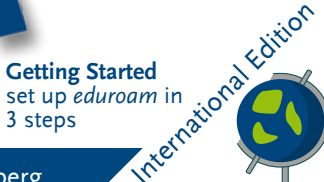

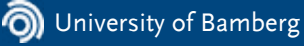

eduroam!

Our WiFi goes by